1. Log in to your EDAS, click on "My reviews"

| EDAS C                                                                                            | Conference and Journal Management                                                                                                    | My papers<br>S My reviews                                                   | >                  |                                    |                                         |                                     |                                  |                              |                                          |                      |
|---------------------------------------------------------------------------------------------------|----------------------------------------------------------------------------------------------------|-----------------------------------------------------------------------------|--------------------|------------------------------------|-----------------------------------------|-------------------------------------|----------------------------------|------------------------------|------------------------------------------|----------------------|
| Click on the                                                                                      | menu items above to submit and review papers.                                                                                                    | Chairing                                                                    |                    |                                    |                                         |                                     |                                  |                              |                                          |                      |
| 0                                                                                                 | Your conflicts-of-interest have not been updated in the last<br>close friends, collaborators, former PhD students or work in                                                                                                    | three months. (Perso<br>the same institution                                | ns with<br>)       | conflicts-of-                      | interest are 1                          | those w                             | ho shoul                         | d not revi                   | iew paper                                | s of                 |
| My pendi<br>Only papers                                                                           | ng, active and accepted papers<br>for upcoming conferences are shown.                                                                                                    |                                                                             |                    |                                    |                                         |                                     |                                  |                              |                                          |                      |
| Conference                                                                                        | Paper title (details)                                                                                                    | Abstract or<br>manuscript deadline                                          | Edit               | Add and<br>delete<br>authors       | Upload<br>paper                         | Files                               | Withdraw                         | Session                      | Upload<br>auxiliary<br>file              | c                    |
| IC3<br>2015                                                                                       | Understanding Sarcasm in Speech Using MEL-FREQUENCY<br>CEPSTRAL COEFFICENT                                                                                                    | June 25, 2015<br>03:00:00 EDT                                               | G                  | 0                                  | paper<br>deadline                       | 2                                   | ×                                |                              |                                          |                      |
| IC3<br>2015                                                                                       | Optimizing spatial database performance for Handling Moving<br>Objects                                                                                                    | June 25, 2015<br>03:00:00 EDT                                               | 6                  | 0                                  | paper<br>deadline                       | Z                                   | ×                                |                              |                                          |                      |
| IC3                                                                                               | VISORV: Board Reading, Getting Directions through Marker                                                                                                    | June 25, 2015                                                               | 6                  | 0                                  | paper                                   | <b>P</b>                            | X                                |                              |                                          |                      |
| Irst confii                                                                                       | m the review ( accept or decline)                                                                                                    |                                                                             |                    |                                    |                                         |                                     |                                  |                              |                                          |                      |
| Current co                                                                                        | The review (accept or decline)                                                                                                    | <b>J papers</b><br>You can also view older c                                | onference          | es. To confirm o                   | or decline revie<br>signed or del       | ws in a b                           | atch, click c                    | on Notified                  | column. To r<br>Zip or con               | revie:               |
| Current confinerence                                                                              | I'm the review ( accept or decline)  Interpret of the second second seco | <b>J papers</b><br>You can also view older c<br>confirm<br>1                | onference<br>d Com | es. To confirm (<br>pleted As<br>0 | or decline revie<br>signed or del<br>to | ws in a b<br>legated<br>others<br>0 | atch, click c<br>List and<br>pap | on Notified<br>I mark<br>ers | column. To r<br>Zip or con<br>pape       | eviev<br>nbin<br>ers |
| AS<br>Current cc<br>Only review ass<br>link in the 'Conference<br>IC3 2015<br>You can also lis    | The review ( accept or decline) onferences where I am reviewing and shepherding gnments for active papers from conferences that have not ended are shown. The reminder entry Ulty 12, 2015 23:59:00 EDT Review Ulty 12, 2015 23:59:00 EDT The reviews.                                                                                                    | <b>J papers</b><br>You can also view older c<br>confirme<br>(confirme)<br>1 | onference<br>d Com | es. To confirm (<br>pleted As<br>0 | or decline revie<br>signed or de<br>to  | ws in a b<br>egated<br>others<br>0  | atch, click c<br>List and<br>pap | on Notified<br>I mark<br>ers | column. To r<br>Zip or con<br>papu<br>() | evie<br>nbin<br>ers  |
| AS<br>Current cc<br>Only review ass<br>link in the 'Conference<br>IC3 2015<br>You can also lis    | The review ( accept or decline)  Inferences where I am reviewing and shepherding gnments for active papers from conferences that have not ended are shown. Trace' column.  Review Review Uty 12, 2015 23:59:00 EDT Transform Uty 12, 2015 23:59:00 EDT Transform Uty 12, 2015 23:59:00 EDT | <b>g papers</b><br>fou can also view older c<br>confirm) Confirme<br>1      | onference<br>d Com | es. To confirm<br>pleted As<br>0   | or decline revie<br>signed or de<br>to  | ws in a b<br>egated<br>others<br>0  | atch, click c<br>List and<br>pap | on Notified<br>I mark<br>ers | column. To r<br>Zip or con<br>pape       | evier<br>nbin<br>ers |
| Current cc<br>Only review ass<br>link in the 'Confe<br>Conference<br>103 2015<br>You can also lis | The review ( accept or decline)  Inferences where I am reviewing and shepherding growthere for active papers from conferences that have not ended are shown.  Review Inference Column.  Review July 12, 2015 23:59:00 EDT Review Review Review Reviews due (get Notified, but not reminder entry) Review Review Reviews due (get Notified, but not reminder entry) Review Review Reviews due (get Reviews due (get Reviews due | <b>J papers</b><br>You can also view older c<br>confirm) Confirme<br>1      | onference<br>d Com | es. To confirm (<br>pieted As<br>0 | or decline revie<br>signed or del<br>to | ws in a b<br>legated<br>others<br>0 | atch, click c<br>List and<br>pap | on Notified<br>d mark<br>ers | column. To r<br>Zip or con<br>pape       | evier<br>nbin<br>ers |

4. After confirming go to the following screen and click review:

| irm) 🗋 | Confirmed | Completed | Assigned or delegated<br>to others | List and ma<br>papers |
|--------|-----------|-----------|------------------------------------|-----------------------|
| 0      | 1         | 0         | 0                                  | 10                    |
|        | 0         | 0 1       | 0 1 0                              | 0 1 0 0               |

5. For each paper, you can read/download the paper, once you are ready, click review

| Conference             | rype of review<br>(edit review) | Paper number<br>(show) | Authors      | Paper title                                             | Manuscript (if completed<br>or confirmed) | Assigned<br>by | Status (unsaved<br>changes?) | Review<br>due   | Paper<br>group | Total revie<br>complet |
|------------------------|---------------------------------|------------------------|--------------|---------------------------------------------------------|-------------------------------------------|----------------|------------------------------|-----------------|----------------|------------------------|
| 3 2015<br>pplications) | review                          | 1570126847             | Manoj<br>Sah | An Intersection Based Traffic<br>Monitoring Using VANET | 2                                         | Sanjay<br>Goel | confirmed                    | Jul 12,<br>2015 |                |                        |

6. Pl refer the similarity report. Review questions are on the same screen.

| Review for #1570126847: An Intersection Based Traffic Monitoring Using VANET                                                                                                    |
|----------------------------------------------------------------------------------------------------|
| Review has not been saved yet.                                                                                                    |
| Name         ID         Edit         Flag         Affiliation (edit for paper)         Email         Country           Manoj Sah         1256779         Asst Prof & Dr B R Ambedkar National Institute of Technology (NIT) Jalandhar         manoj.try2@gmail.com         India                                                                                                    |
| Abstract: Due to the advent in technology and continuous progresses in wireless communication leads VANET as a research scenario which proposes conceptential to improve safety and travel comfort of passenger. Developed areas suffer a major consideration for traffic safety as there is a high wastage of paper we have proposed a distance algorithm, which optimizes the traffic congestion problem. In this work we are using different simulation in which one is of normal traffic and other one is attack simulation which describes the effect of congested simulation network for the VANET. We have introduced Black using distance algorithm. We removed the overcrowding over the circumstances using AODV routing protocol.                                                                                                    |
| This paper has a similarity ruing of 26.          Show document       Report paper problem       Known paper problems         Image: State of the state of the s |
| *Originality: Are you reasonably confident about the originality of this paper? You are requested to check the EDAS reported similarity score and also the d you are requested to be extra careful in making your assessment about originality. [minimum 2 characters]                                                                                                    |